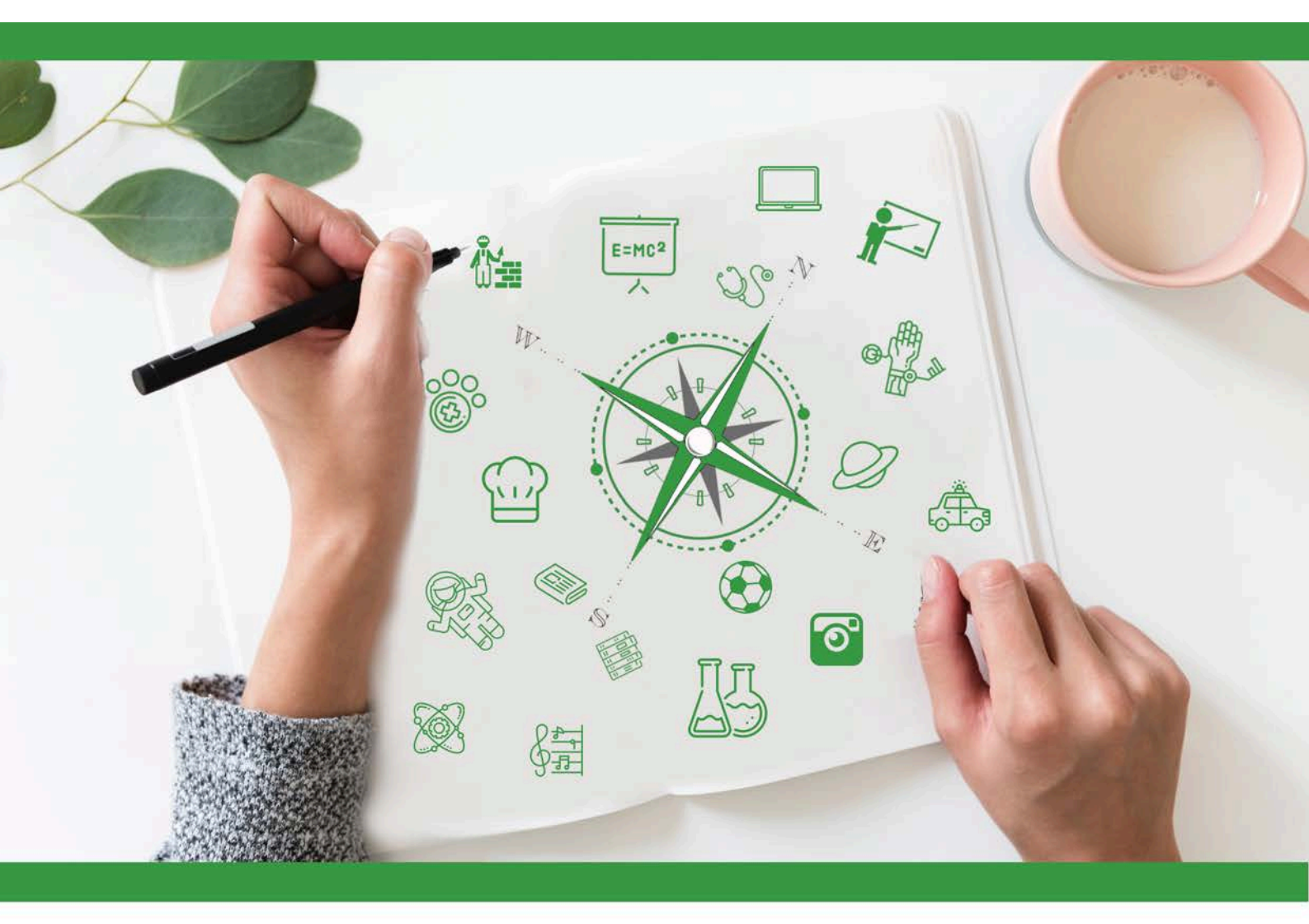

# **Developing Future Careers Through**

# Personalised Guidance - guidEU

Teknik Rehber: Öğrenciler İçin Çevrimiçi Kariyer Beceri Aracı

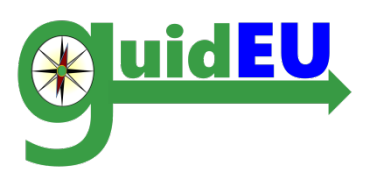

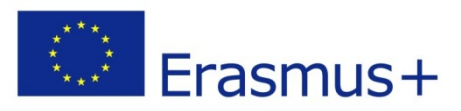

Bu proje Erasmus + Program kapsamında Avrupa Komisyonu tarafından desteklenmiştir. Bu yayın (iletişim) yalnızca görüşlerini yansıtmaktadır.Yazar ve Komisyon, içerdiği bilgilerden kaynaklanabilecek herhangi bir kullanımdan sorumlu tutulamaz. Proje numarası 2016-1-PL01-KA201-026801

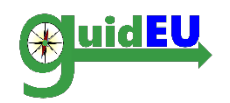

# İÇİNDEKİLER

| 1. | GIRIŞ                                               | 3  |
|----|-----------------------------------------------------|----|
| 2. | BIT ÖĞRENCILER IÇIN ÇEVIRIMIÇI KARIYER BECERI ARACI | 5  |
| 3. | YÖNLENDİRME                                         | 7  |
| 4. | ÖĞRENCİ DEMOGRAFİSİ VERİLERİ                        | 8  |
| 5. | GUIDEU-PRE: ÖNGÖRÜ DEĞERLENDIRMESI                  | 9  |
| 6. | GUIDEU-COM: MESLEKİ BECERİLER DEĞERLENDİRMESİ       | 13 |

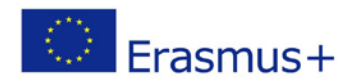

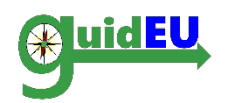

## 1. GİRİŞ

## 1.1. ÖĞRENCİLER İÇİN guidEU ÇEVİRİMİÇİ KARİYER BECERİ ARACI NEDİR?

Öğrenciler İçin guidEU Çevrimiçi Kariyer Beceri Aracı, guidEU Avrupa projesi aracılığıyla geliştirilen web tabanlı bir değerlendirme aracıdır. BİT aracınabuadrestenulaşabilirsiniz <u>https://guideu-tool.eurosc.eu</u>

Aracın ana hedef grupları ilkokulve lise öğrencileridir.

Aracın temel amacı, öğrencinin mesleki becerilerini ve yatkınlıklarını teşhis etmek ve ölçmektir.Bu araç ayrıca öğretmenlerin, kariyer danışmanlarının ve diğer ilgili uzmanlar için öğrencinin davranışları, ilgi alanları ve yetenekleri hakkında faydalı bilgiler sağlar.

Araç aracılığıyla oluşturulan raporların sonuçlarına dayanarak, uzmanların (öğretmenler, kariyer danışmanları vb.) öğrencileri geliştirmek ve kariyer gelişimi için ders planlarını içeren "Eğitim Araç Takımı" kılavuzunu ziyaret etmeleri ve kullanmaları önerilir. Bu takımlar eğitim ve kariyer hedefleri hakkında öğrencilere bilinçli ve dikkatli karar vermelerine yardımcı olacak beceriler içerir.

Bu belge, guidEU projesi için geliştirilmiş ve öğretmenler, kariyer danışmanları ve ilgili diğer uzmanlar için geliştirilen BIT aracının kullanımıyla ilgili kapsamlı bir rehber sunmaktadır.

Araç, yalnızca Google Chrome veya MozillaFirefox tarayıcılarının en son sürümünde tam olarak çalışır.

GuidEU projesi web sitesinin ziyaretçilerinin gizlilik haklarına ve kişisel verilerin korunmasına saygı duymaktadır. Tüm bilgi ve veriler tamamen takdir yetkisiyle ve tüm yasal gerekliliklere uygun olarak işlenir.

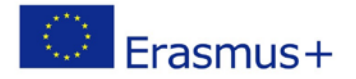

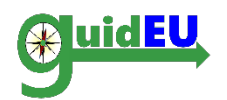

### 1.2. Bu Araç Nasıl Yapılandrılmıştır?

ÇevirimiçiKariyerBeceriAracıikideğerlendirmebölümündenoluşmaktadır:

1) İlk bölüm (guidEU-pre) hikaye temellidir ve ortaokul ve lise öğrencilerinin profesyonel yatkınlıklarının teşhisine odaklanır.Metodoloji, dört temel çalışma görevinin Prediger teorisine dayanmaktadır: İnsanlar, Veriler, Şeyler ve Fikirler (Prediger, Swaney ve Mau, 1993).

2) İkinci kısım (guidEU-com) işle ilgili özel becerilerin (örneğin ekip çalışması, esneklik, problem çözme vb.) değerlendirilmesini içerir.

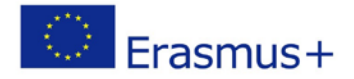

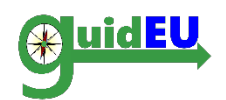

## 2. BIT ÖĞRENCILER IÇIN ÇEVIRIMIÇI KARIYER BECERI ARACI

Web Tabanlı Aracına https://guide-tool.eurosc.eu web adresinden erişilebilir. Bu ücretsiz, abonelik tabanlı bir sistemdir ve özellikleri sadece kayıtlı kullanıcılar tarafından kullanılabilir. Kayıtlı bir kullanıcı, giriş sayfasında görüntülenen tek kullanımlık kodu alarak herhangi bir kullanıcı olarak kabul edilirler.

| Özellikler            | Altözellikler            | Detaylar                                                                                                    |
|-----------------------|--------------------------|----------------------------------------------------------------------------------------------------|
| KullanıcıYönet<br>imi | KullanıcıHesaplar<br>ı   | Sistemaşağıdakihesaptürlerinidesteklemekt<br>edir                                                                                      |
|                       |                          | OgrenciHesabi                                                                                                    |
|                       | KullanıcıHesabıK<br>aydı | Kullanıcıhesaplarıyanlızcaaşağıdakişekildek<br>ayıtedilir<br>Girissayfasındatanımlanansifre                                            |
|                       | İslevsellikler           | Giris/Cikis                                                                                                    |
|                       | işievbeintiei            |                                                                                                    |
| guidEU-pre<br>Test    | Grafikler                | Hikayetabanlı- Isısızbiradadahayattakalmak                                                                                             |
|                       | Teste Girmek             | <ul> <li>Öğrenci test sahneleri arasında dolaşır<br/>ve her soru için en uygun iki cevabı<br/>seçerek soruları yanıtlar.</li> </ul>    |
|                       | C l                      |                                                                                                    |
|                       | Cevaplar                 | • Her soruiçinverilen her cevap, dort<br>ana görevden birine (veri, fikir, insan, şey)<br>karşılık gelir.                              |
|                       |                          |                                                                                                    |
| guidEU-<br>comTest    | Beceriler                | Becerisoruları 1-6 kadarölçektedeğerlendirilir                                                                                         |
|                       |                          |                                                                                                    |
| Raporlar              | KullanıcıRaporları       | <ul><li>Hikayetabanlıgeridönütraporu</li><li>Yetenektabanlıgeridönütraporu</li></ul>                                                   |
|                       |                          |                                                                                                    |
| Yerelleştirme         | Diller                   | <ul> <li>BİT Aracıçokludilidestekler</li> <li>İngilizce</li> <li>Lehçe</li> <li>Yunanca</li> <li>İspanyolca</li> <li>Türkçe</li> </ul> |
|                       |                          |                                                                                                    |

#### 2.1. Anahtar Özellikler

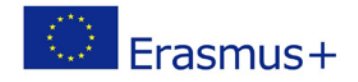

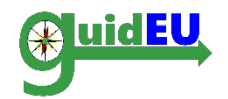

#### 2.2. Kayıt/Giriş

BİT aracı, arayüze erişmek için özel bir kod gerektirir. Bu özel kod giriş sayfasında bulunur ve bir kullanıcı aracı her ziyaret ettiğinde otomatik olarak oluşturulur. Araca erişmek için gereken kodu her zaman işaretlemek ve hatırlamak çok önemlidir.Bu özel kodu her zaman sayfanın sağ tarafında, dil ayarları altında görüntüleyebilirsiniz.

|                            | Co-funded by the<br>Erasmus+ Programme<br>of the European Union Proje Referans Numarasi 2016-1-PL01-KA201-026801 | 影 | 1 | Ξ | - | C |
|----------------------------|----------------------------------------------------------------------------------------------------|---|---|---|---|---|
|                            |                                                                                                    |   |   | A | A | A |
| Bu web sitesi, Google Chro | ıme veya Mozilla Firefox tarayıcılarının en son sürümü kullanılarak daha iyi görüntülenir.                       |   |   |   |   |   |
|                            | Oturum aç                                                                                                    |   |   |   |   |   |
|                            | Sisteme erişmek için ekranda gösterilen kodu girin: 216392<br>Kod  <br>Oturum aç                                 |   |   |   |   |   |

2.3. Çıkış

Kullanıcı, ilk olarak giriş yapmak için kullanılan özel kodla belirtilen sağ açılır menüyü kullanarak araçtan çıkış yapabilir.

| Co-funded by the<br>Erasmus+ Programme<br>of the European Union                                                     | W | 8   |        | 9   |
|----------------------------------------------------------------------------------------------------|---|-----|--------|-----|
| guidEU guidEU-pre guidEU-com                                                                                        | A | A A | 016390 | ) * |
| Bu web sitesi, Google Chrome veya Mozilla Firefox tarayıcılarının en son sürümü kullanılarak daha iyi görüntülenir. |   |     |        |     |

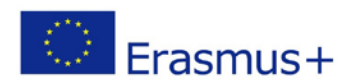

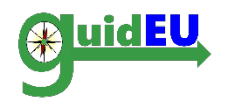

## 3. YÖNLENDİRME

BİT aracı, üstteki bir menü çubuğunun kullanımıyla kolay gezinme sağlar. Menü, aracın iki değerlendirme testinde gezinmek için kullanılır.

BİT aracından çıkmak için sağ aşağı açılır menü maddesi kullanılır.

#### 3.1. Ana Menü

Ana menü arayüzde yatay olarak yer almaktadır.

- o guidEU-pre: Profesyonel yatkınlık değerlendirme testine erişim
- o guidEU-com: Yetenek değerlendirme testine erişim

Kullanıcı her iki testi de tek tek tamamlayabilir.

|                                                                                                    | Co-funded by the<br>Erasmus+ Programme<br>of the European Union                                                                                                    | Proje Referans Numarası 2015-1-PL01-KA201-026801                                                                                                    | 器                                                                       |                                                      | 1                                                               | - 6                                                                            |
|----------------------------------------------------------------------------------------------------|----------------------------------------------------------------------------------------------------|----------------------------------------------------------------------------------------------------|-------------------------------------------------------------------------|------------------------------------------------------|-----------------------------------------------------------------|--------------------------------------------------------------------------------|
| guidEU guidEU-pre guidEU-com                                                                                                    |                                                                                                    |                                                                                                    |                                                                         | Α.                                                   | A A                                                             | 016390                                                                         |
| Bu web sitesi, Google Chrome veya Moz                                                                                                    | illa Firefox tarayıcılarının en son                                                                                                    | sürümü kullanılarak daha iyi görüntülenir.                                                                                                    |                                                                         |                                                      |                                                                 |                                                                                |
| guidEU                                                                                                    |                                                                                                    |                                                                                                    |                                                                         |                                                      |                                                                 |                                                                                |
| guidEU aracına hoş geldiniz. Kendinizi<br>testlerimize katılın Test. gelecekteki eğit<br>görevleri çözdüğünüzde. İşgücü piyasas<br>ücretsizdir. Profesyonel yatkınlıklarınız<br>tamamlayabilirsiniz guidEU projesi web s | daha iyi tanımak, profesyonel<br>iminiz ve kariyer yolunuz hakkı<br>na başanlı kablım için gerekli o<br>teşhis etmek için guidEU-Pre'e<br>sitesinin ziyaretçilerinin gizlilik ha | yeteneklerinizi ölçmek ve hangisinin sizin için uygun bi<br>ında karar vermenize yardımcı olacaktır. Bireysel test ma<br>iduğu düşünülen profesyonel yatkınlıklar ve yeterlilikler h<br>tiklayın Veklinliklerinizi değerlendirmek için guidEU-Co<br>klarına saygı duyuyor ve kişisel verilerin korunmasının öner | kariyer ol<br>ddelerine o<br>akkında ge<br>n'a tıklayın<br>nini anlıyor | duğunu<br>cevap v<br>ri bildirir<br>Her ik<br>guidEU | keşfetme<br>erdiğinizd<br>n alacaks<br>i testi de<br>projesi ki | ek için kısa<br>le ve çeşitli<br>anız Testler<br>birer birer<br>şisel verileri |

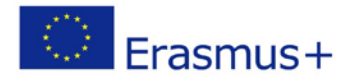

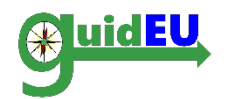

## 4. ÖĞRENCİ DEMOGRAFİSİ VERİLERİ

- Öğrenci sınavlardan birini ilk kez almaya çalıştığında, bazı temel demografik verileri profil formunda doldurması gerekir. Aşağıdaki veriler isteniyor
- Adınız ve Soyadınız (isteğe bağlı)
- Cinsiyet
- Yaş
- Eğitim aşaması

Verileri doldurduktan sonra testlerden herhangi birine devam edebilir.

| Lütfen tüm formu doldurun  |        |   |
|----------------------------|--------|---|
| Kod                        | 016390 |   |
| Ad ve Soyad (İsteğe Bağlı) |        |   |
| Cinsiyet                   | ****** |   |
| Yaş                        |        | • |
| Eğitim aşaması (seçim)     |        | * |
| Ülke                       |        | • |
| lkamet yeri                |        | • |

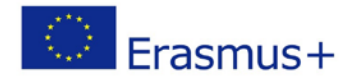

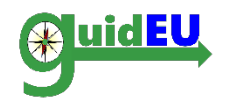

### 5. GUIDEU-PRE: ÖNGÖRÜ DEĞERLENDIRMESI

Kullanıcılar, profesyonel yatkınlık testine, GuidEU öncesi menü öğesini tıklayarak erişebilirler. Kullanıcılara özel bir zorluk verilir: ıssız bir adada takım arkadaşları ile hayatta kalmak. Farklı görevlere ve zorluklara cevap vermek zorunda kalacaklar.

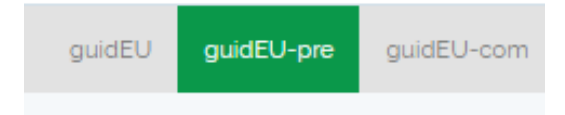

#### 5.1. guidEU-pre öykü tabanlı profesyonel yatkınlık değerlendirmesi

Hayatta kalma oyunu aşağıdaki temel aşamalardan oluşur:

• Giriş noktası: ön hazırlık değerlendirmesinin amacına kısa bir giriş. Teste devam etmek için öğrencinin İleri'yi tıklaması gerekir.

Hayatta Kalma Oyunu guidEU-Pre aracına hoş geldiniz, biraz sonra bir oyuna başlayacal ınız, oyunda kendinizi hicliğin ortas evdiğiniz seyleri değerle

• Avatar seçimi: öğrencinin öykü içinde takip etmesi için bir avatar seçmesi ve İleri'yi tıklaması gerekir.

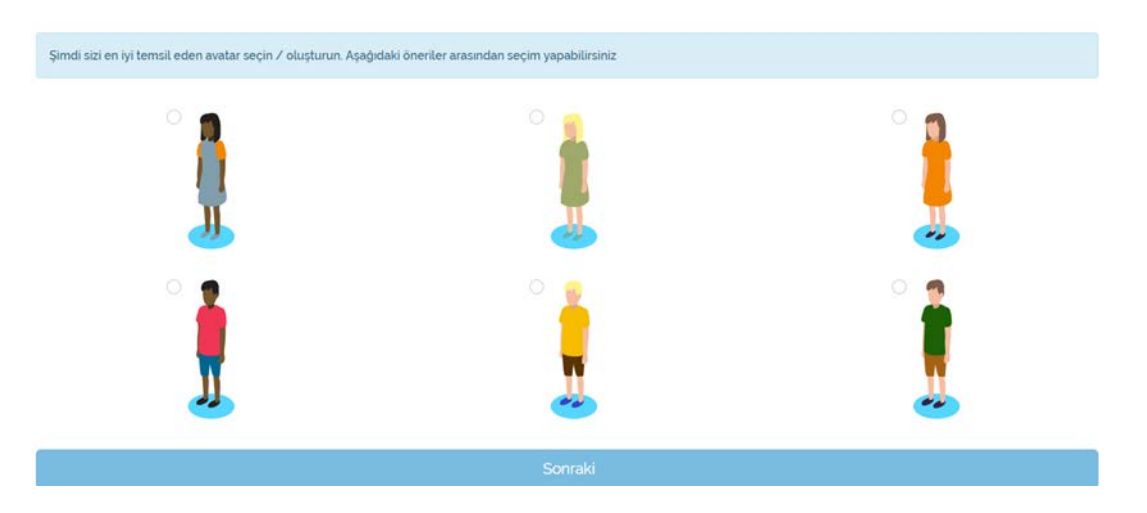

• Giriş: Hikaye konsepti, gerçek test başlamadan önce belirlenir ve açıklanır. Teste gitmek için öğrencinin Oyunu başlat'a tıklaması gerekir.

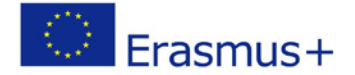

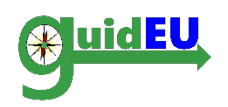

Hayatta Kalma Oyunu

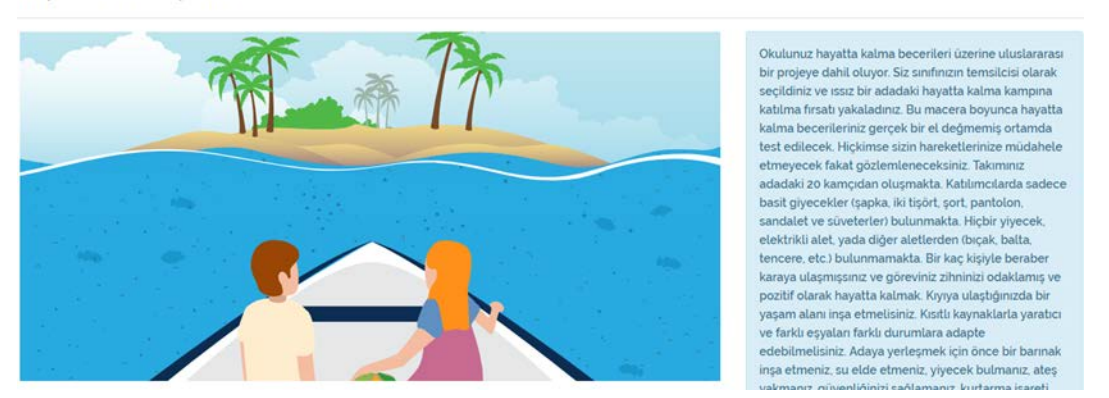

• Hikaye Temelli Değerlendirme: gerçek hikaye ortaya çıkar ve öğrencinin tüm sorulara cevap vermesi ve hikaye boyunca ilerlemesi gerekir. Öğrencinin her soru için iki cevap seçmesi gerekir.

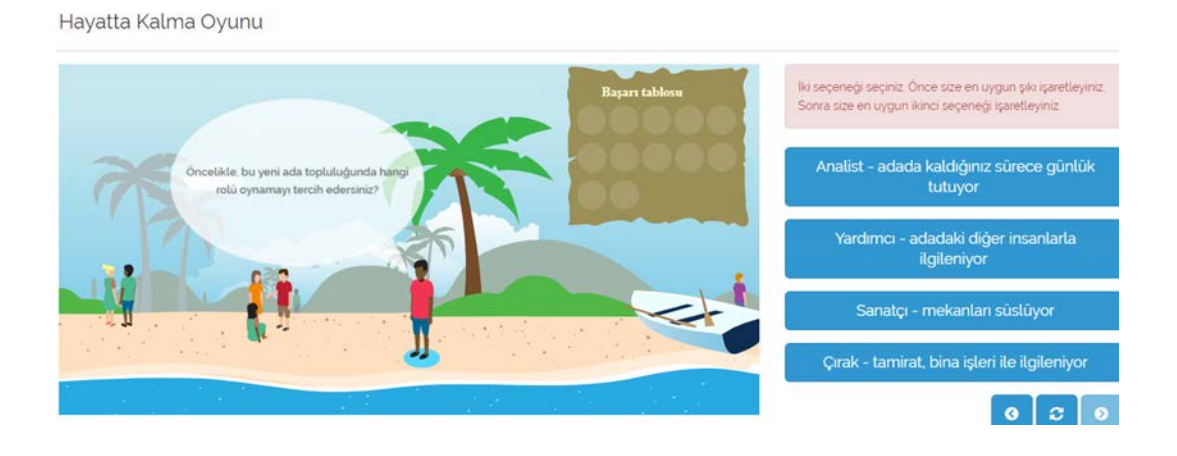

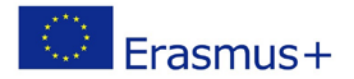

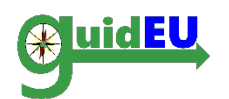

### 5.2. guidEU- Ön özellikleri

• Gamified environment: the player/student does not feel like being assessed or evaluated.

- Her soru öğrenciden iki cevap seçmesini gerektirir. İlk tercih, en çok tercih ettikleri, ikinci seçenek ikinci en iyi cevap olmalıdır.
- Öğrenci cevapları tıklayarak seçebilir, bu durumda ekrandan otomatik olarak kaybolur.
- The story progresses automatically when the two answers are selected.
- Öğrenci FINISH seçip raporlar bölümüne geçtiğinde sınavın sonunda cevaplar kaydedilir.

Bir sorudaki cevapları Cevapların altında bulunan küçük navigasyon sistemini kullanarak, öğrenci ileri geri gidebilir ve cevapları hikayenin herhangi bir aşamasında gözden geçirebilir. Bir sorudaki cevapları değiştirmek için sıfırlama düğmesine basması gerekir.

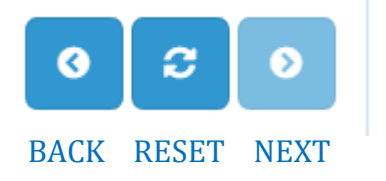

• Başarı tahtası cevaplanan her soru için bir rozet açar. Testin sonunda, başarı tahtası doludur.

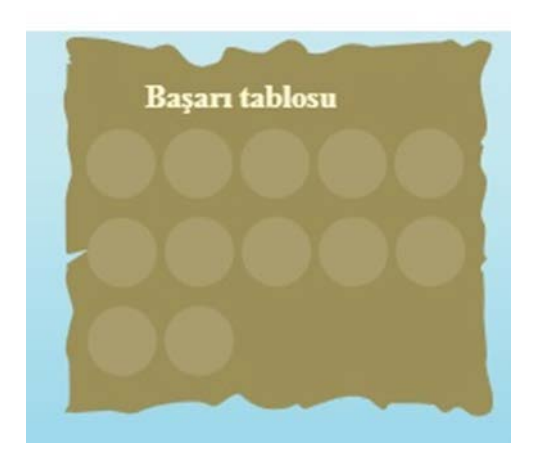

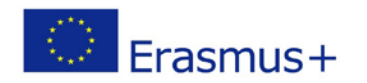

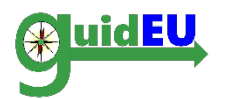

#### 5.3. Değerlendirme Sonuçları Raporu

Öğrenci, sınavın son bölümündeki tüm görevleri tamamlayıp Bitir düğmesine tıkladığında, cevaplar kaydedilir ve öğrenci profesyonel yatkınlık testinin rapor sayfasına yönlendirilir. Raporu sonuçlarıyla indirebilir veya bir e-posta adresine gönderebilir.

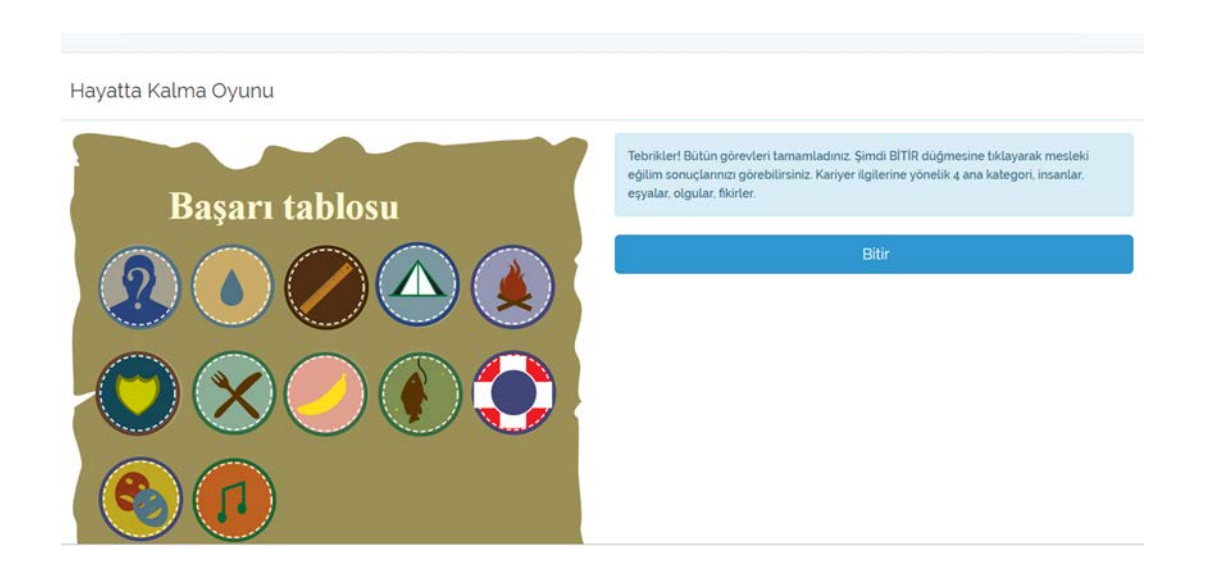

guidEU ön Rapor

| Raporu doğrudan tarayıc | ınızdan indirebilir veya aşağıda ve | erebileceğiniz bir e-posta | adresine göndermeyi seçebilir | siniz. |
|-------------------------|-------------------------------------|----------------------------|-------------------------------|--------|
| İndirmek için tıklayın  | Raporu İndir                        |                            |                               |        |
| E-mail adresi           |                                     |                            | Raporu email ile gönder       |        |

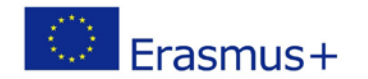

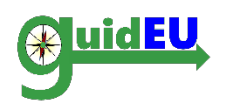

## 6. GUIDEU-COM: MESLEKİ BECERİLER DEĞERLENDİRMESİ

Kullanıcılar, sistemin yatay ana menüsünde bulunan guidEU-com menü öğesini tıklayarak beceri değerlendirme testine erişebilirler.

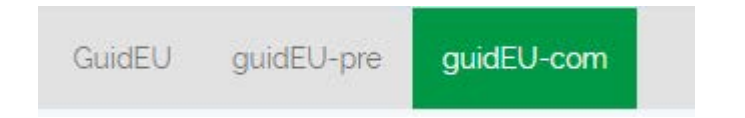

### 6.1. guidEU-com Becerileri Değerlendirmesi

Test, her sayfanın 6 nokta ölçeği kullanılarak cevaplanacak bir dizi ifadeyi içeren çok sayfalı bir değerlendirme formudur.

Tüm ifadeler cevaplanmadıkça kullanıcı bir sonraki bölüme geçemez. Test sayfaları arasındaki gezinme, sonraki ve önceki düğmeler kullanılarak gerçekleştirilir. Son sayfa teslimi üzerine, cevaplar araca kaydedilir ve sonuç raporunun oluşturulmasında kullanılır. Kullanıcı testin son sayfasına / aşamasına gelip Bitir düğmesini tıklamazsa, cevaplar kaydedilmez.

#### Test Bölümü / Alanı Detaylar Değerlendirme başlığı Başlık Yardım / Talimatlar Başlığın hemen altında, beyanların puanlama sistemine ilişkin gerekli talimatlar sağlanmıştır. İlerleme çubuğu Yeşil oklar, test sayfalarını, kullanıcının bulunduğu sayfayı ve genel ilerlemeyi gösterir. İfade cevap ölçeği Her ifade için cevap ölçeği 1-6'dır. Tablolar / Cevaplar Sayfadaki ifadeler ve kullanıcının seçebileceği puanlama cevapları. Testte gezinmek / ilerlemek için kullanılan Yön tuşları altta bulunan Önceki / Sonraki düğmeleri

#### 6.2. guidEU-com özellikleri

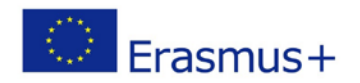

#### Teknik Rehber: Öğrenciler İçin Çevrimiçi Kariyer Yetenek Aracı

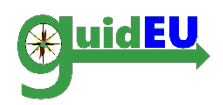

| ⊳⊳                                                         |                                |                     |                                   | $\triangleright$                | 1                  | >                                | $\triangleright$ |
|------------------------------------------------------------|--------------------------------|---------------------|-----------------------------------|---------------------------------|--------------------|----------------------------------|------------------|
|                                                            | 1 - Kesinlikle<br>Katılmıyorum | 2 -<br>Katilmiyorum | 3 -<br>Katılmadığım<br>Yönler Var | 4 -<br>Katıldığım<br>Yönler Var | 5 -<br>Katılıyorum | 6 -<br>Kesinlikle<br>Katilıyorum |                  |
| letişim problemleriyle başa çıkabilirim.                   | 0 1                            | © 2                 | 0 3                               | 0 4                             | 0 5                | 06                               |                  |
| Görevlerim için son tarih belirleyebilirim.                | © 1                            | © 2                 | 03                                | © 4                             | 0 5                | 0 6                              |                  |
| Kendimi işime adarım.                                      | © 1                            | © 2                 | © 3                               | 0 4                             | 0 5                | 06                               |                  |
| Yeni şeyler yaratmayı seviyorum                            | 01                             | © 2                 | 03                                | 0 4                             | 0 5                | 0 6                              |                  |
| 3aşkaları ile çalışmayı seviyorum.                         | 0 1                            | © 2                 | © 3                               | © 4                             | 0 5                | 0 6                              |                  |
| Kendimi beni strese sokan şeylerden<br>ızaklaştırabilirim. | 0 1                            | 0 2                 | © 3                               | © 4                             | 0 5                | 0 6                              |                  |

#### 6.3. Değerlendirme sonuçları raporu

Öğrenci, testin son bölümündeki tüm ifadeleri yanıtladığında ve Son düğmesini tıkladığında, değerlendirme cevapları kaydedilir ve öğrenci beceri testinin rapor sayfasına yönlendirilir. Raporu sonuçlarıyla indirebilir veya bir e-posta adresine gönderebilir.

| SEU-Com anacına hoş geldinir. Bu test beceri ve yet<br>opünüsü en iyi temsil eden yantı seçini Lütfen terzih | artiklerini değerləndirik. Lütleri her ifadey<br>lerinizde açık ve dünüst olun. | dikkatli bir şekilde okuyun | ve aşağıdaki cümlələrlə ili    | i görüşlerinizi aşağıdakl    | ő sayték ölçegi kullanarák | belirtin. Doğru veya yanlış cevap | tar yok, sadece sizin için uygu | solari yazmız. Her bir ifadi |
|----------------------------------------------------------------------------------------------------|---------------------------------------------------------------------------------|-----------------------------|--------------------------------|------------------------------|----------------------------|-----------------------------------|---------------------------------|------------------------------|
|                                                                                                    |                                                                                 |                             |                                |                              |                            |                                   |                                 | Þ                            |
|                                                                                                    | 1 - Kesintikle<br>Katimiyonam                                                   | 2 - Katémyorum              | 3 - Katalmadigan<br>Yorder Var | a - Katildiğim<br>Yönlər Vər | s - Kabbysrum              | 6 - Kesinlikle<br>Kabbyorum       |                                 |                              |
| revlerimi zamanlayabilirim.                                                                                  | 0 1                                                                             | 0 z                         | 0 3                            | 0 4                          | 0 ș                        | 0.6                               |                                 |                              |
| ım çalışmasının faydalı olduğunu düşünüyorum.                                                                | 0 1                                                                             | 0.2                         | 0.3                            | 0 4                          | 0 5                        | 0.6                               |                                 |                              |
| unu çözmek için toplanan verleri kullanabilirim.                                                             | 0 1                                                                             | 0 z                         | 0 1                            | 0 4                          | 0 s                        | 0.6                               |                                 |                              |
| ğışikliklere adapte olmayı kolay buluyorum                                                                   | 0 1                                                                             | 0 1                         | 0 3                            | 0 6                          | 0 5                        | 0.6                               |                                 |                              |
| sil sakin olacağını biliyorum                                                                                | 0 1                                                                             | 0 2                         | 0.3                            | 0.4                          | 0 5                        | 0 0                               |                                 |                              |
| ədi eylemlerim için tüm sorumluluğu alabilirim.                                                              | 0 1                                                                             | 0 2                         | 0.3                            | 0 4                          | 0 5                        | 0.6                               |                                 |                              |
| Oncela                                                                                                    |                                                                                 |                             |                                |                              |                            |                                   |                                 | в                            |

#### guidEU Com Raporu

| poru doğrudan tarayıc | nıızdan indirebilir veya aşağ | ıda verebileceğiniz bir e | e-posta adresine göndermeyi seçebi | irsiniz. |  |
|-----------------------|-------------------------------|---------------------------|------------------------------------|----------|--|
| dirmek için tıklayın  | Raporu Indir                  |                           |                                    |          |  |
| E-mail adresi         |                               |                           | Raporu email ile gönder            |          |  |
|                       |                               |                           |                                    |          |  |
|                       |                               |                           |                                    |          |  |
|                       |                               |                           |                                    |          |  |
|                       |                               |                           |                                    |          |  |

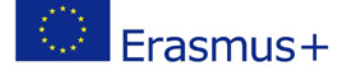

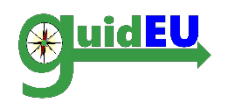

## Ortaklar

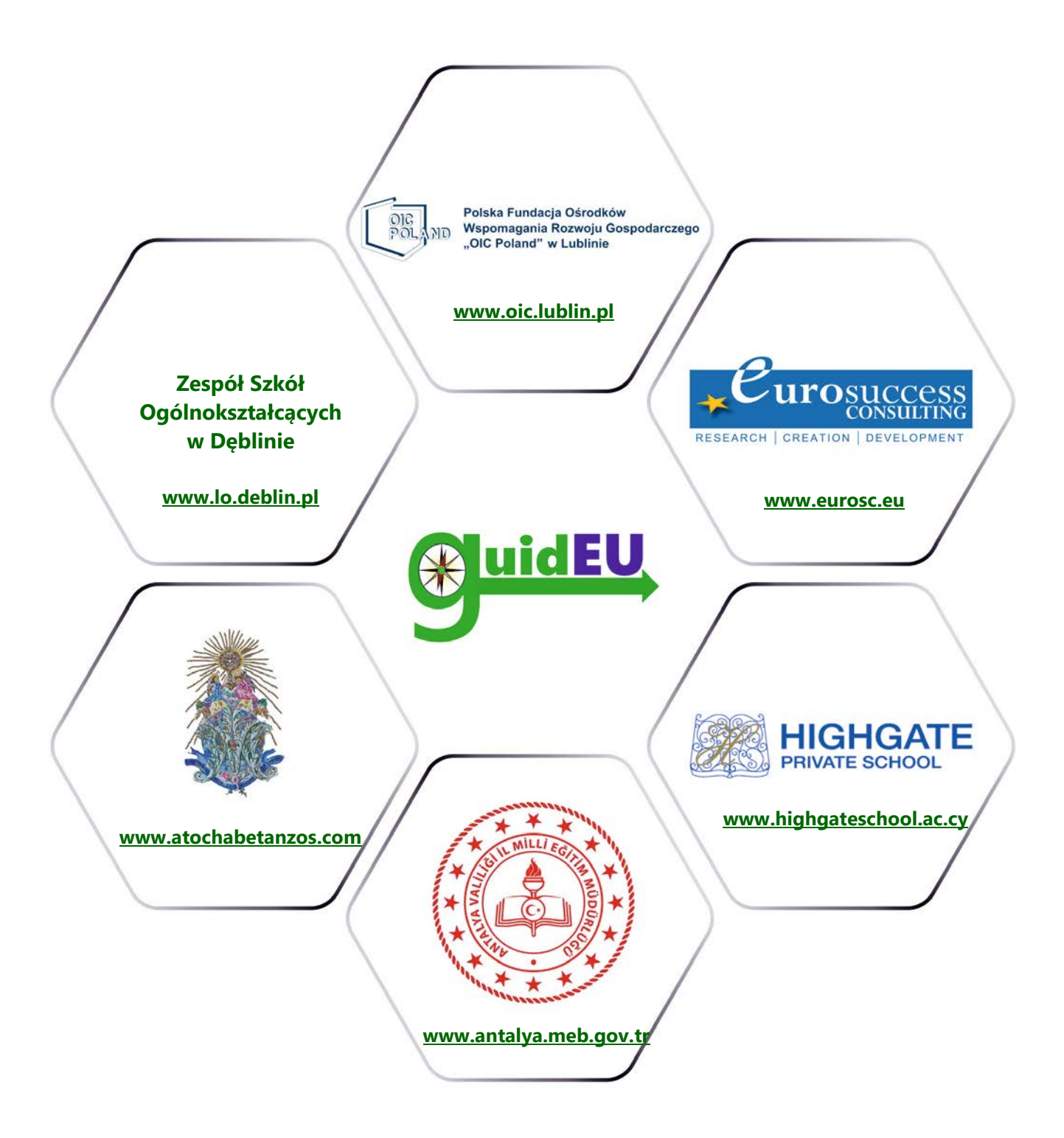

# www.guideu.net

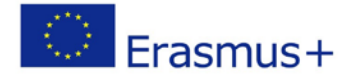